## **Omnik Handleiding installeren WIFI**

Aanmeldinstructie omvormer met interne WIFi op WIFI netwerk

- 1. Monteer de omvormer aan de wand, sluit de string(s) aan d.m.v. de MC-4 connectoren, sluit de 230Vac aan en activeer de omvormer door de DC-schakelaar naar 'on' te draaien.
- 2. Druk een aantal malen op de ronde menu-knop (rechts naast het LCD-display) totdat u in het display ziet:

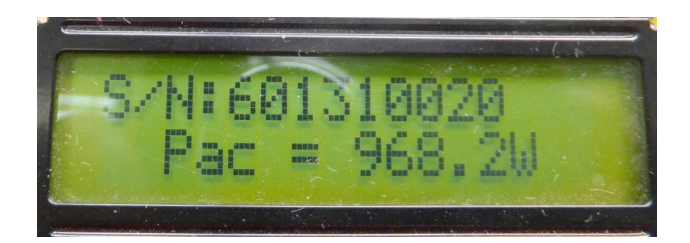

Noteer dit serienummer, u heeft dit later nodig bij het registreren op internet.

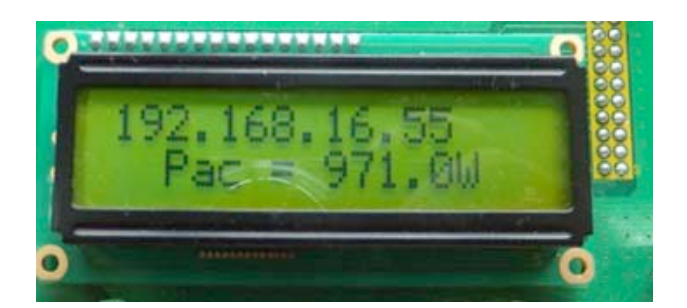

3. Druk nogmaals en u ziet:

(Uiteraard zullen de nummers afwijken).

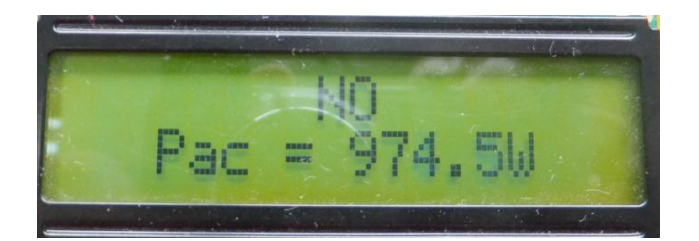

4. Houdt nu de menuknop voor 5 seconden ingedrukt. Op het LCD-display verschijnt:

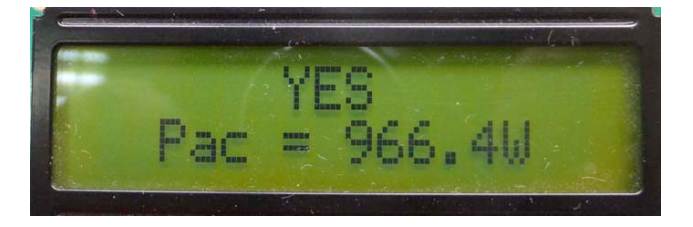

5. Druk nogmaals op de menuknop en er verschijnt:

6. Druk nogmaals op de menuknop en er verschijnt:

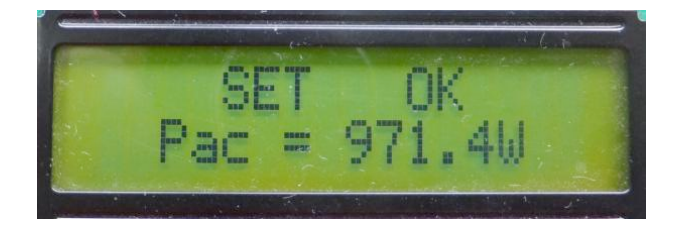

7. Wacht ca. 5 seconden en dan verschijnt er:

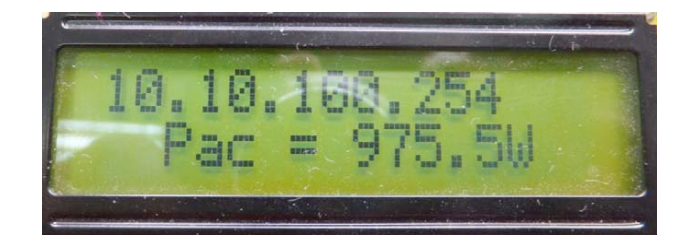

- 8. Start nu uw laptop, tabloid of smartphone op.
- 9. Zoek met uw laptop, tabloid of smartphone naar draadloze netwerken en kies het netwerk aan met de naam 'AP\_501730006' (of uiteraard een ander nummer).

| Network Tasks                                                                                                    | Choose a                         | a wireless network                                                                                                    |                                                                              |
|----------------------------------------------------------------------------------------------------|----------------------------------|----------------------------------------------------------------------------------------------------|------------------------------------------------------------------------------|
| 🛃 Refresh network list                                                                                                    | Click an item in<br>information. | the list below to connect to a <u>w</u> ireless network in rar                                                                                                    | nge or to get more                                                           |
| Set up a wireless network                                                                                                    | ((Q)) C                          | 2101                                                                                                    | Connected 📢                                                                  |
| For a nome or small office                                                                                                    | U e                              | Security-enabled wireless network (WPA2)                                                                                                    | 006a                                                                         |
| Related Tasks                                                                                                    | ((O)) A                          | P_501730006                                                                                                    | Automatic 🄊                                                                  |
|                                                                                                    |                                  |                                                                                                    |                                                                              |
| i) Learn about wireless                                                                                                    | ТГ <sub>и</sub>                  | nsecured wireless network                                                                                                    |                                                                              |
| Learn about wireless<br>networking                                                                                                    | U Be                             | nsecured wireless network<br>scause security is not enabled on this network, inforr                                                                                                    | ามไม่ไ<br>mation sent over this                                              |
| <ul> <li>Learn about wireless<br/>networking</li> <li>Change the order of<br/>preferred networks</li> </ul>                                       | Be<br>ne                         | nsecured wireless network<br>ecause security is not enabled on this network, inforr<br>etwork might be visible to others. To connect to this r                                                                                                | าสมับไม้<br>nation sent over this<br>network, click Connect.                 |
| <ul> <li>Learn about wireless<br/>networking</li> <li>Change the order of<br/>preferred networks</li> <li>Change advanced<br/>settings</li> </ul> |                                  | nsecured wireless network<br>ecause security is not enabled on this network, inforr<br>etwork might be visible to others. To connect to this r                                                                                                | ងរ៉ៃពី<br>mation sent over this<br>network, click Connect.                   |
| <ul> <li>Learn about wireless<br/>networking</li> <li>Change the order of<br/>preferred networks</li> <li>Change advanced<br/>settings</li> </ul> | ((p)) P                          | nsecured wireless network<br>ecause security is not enabled on this network, inforr<br>etwork might be visible to others. To connect to this i<br>ublic                                                                                       | ាវារ៉ារ៉ា<br>nation sent over this<br>network, click Connect.                |
| <ul> <li>Learn about wireless<br/>networking</li> <li>Change the order of<br/>preferred networks</li> <li>Change advanced<br/>settings</li> </ul> | ((p)) P                          | nsecured wireless network<br>ecause security is not enabled on this network, inforr<br>etwork might be visible to others. To connect to this i<br>ublic<br>Security-enabled wireless network (WPA2)                                           | ារវិបិ<br>nation sent over this<br>network, click Connect.<br>ព្រំដីបិ       |
| <ul> <li>Learn about wireless<br/>networking</li> <li>Change the order of<br/>preferred networks</li> <li>Change advanced<br/>settings</li> </ul> | ((q)) P                          | nsecured wireless network<br>ecause security is not enabled on this network, inforr<br>etwork might be visible to others. To connect to this i<br>ublic<br>Security-enabled wireless network (WPA2)<br>hinaUnicom                             | ារវិបិ<br>mation sent over this<br>network, click Connect.<br>ពិសិ           |
| <ul> <li>Learn about wireless<br/>networking</li> <li>Change the order of<br/>preferred networks</li> <li>Change advanced<br/>settings</li> </ul> | (°))<br>(°))                     | nsecured wireless network<br>ecause security is not enabled on this network, infor<br>etwork might be visible to others. To connect to this r<br>ublic<br>Security-enabled wireless network (WPA2)<br>hinaUnicom<br>nsecured wireless network | ងរ៉េបិ<br>mation sent over this<br>network, click Connect.<br>៖ដីបី<br>៖ដីបី |

10. Verbind met dit netwerk.

11. Ga nu naar uw browser en type het netwerkadres 10.10.100.254 in:

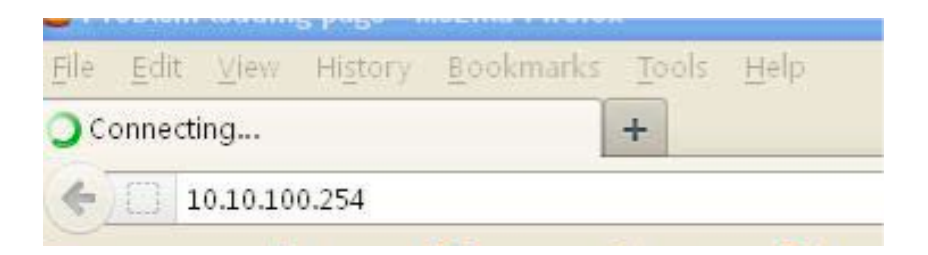

12. Er verschijnt een inlogscherm, log in met 'admin' en nogmaals 'admin'.

| ?          | A username and password are being requested by http://10.10.100.254. The site says:<br>"GoAhead" |  |
|------------|--------------------------------------------------------------------------------------------------|--|
| User Name: | admin                                                                                            |  |
| Password:  | •••••                                                                                            |  |

13. Er verschijnt nu een scherm met 'Device management':

| WiFi SSID<br>(Caution: case-sensitive) | AP<br>Search |  |
|----------------------------------------|--------------|--|
| Security Mode                          | OPEN         |  |
| Encryption Type                        | NONE 🛩       |  |
| Key<br>(Caution: case-sensitive)       | Show Key     |  |
| DHCP Select                            | Enable 💌     |  |
| IP Address                             |              |  |
| Subnet Mask                            |              |  |
| WiFi Gateway                           |              |  |
| DNS Server                             |              |  |

14. Druk op 'Search', er zal naar beschikbare draadloze netwerken worden gezocht.

| ] 1( | D. 10. 100. 254/m2m; | /site_survey.asp  |      |         |            |               |                | 0 |
|------|----------------------|-------------------|------|---------|------------|---------------|----------------|---|
| iite | Survey               |                   |      |         |            |               |                |   |
|      | SSID                 | BSSID             | RSSI | Channel | Encry Mode | Security Mode | Network Type   |   |
| 0    | AP_601000000         | 88:8b:5a:00:0d:65 | 20%  | 1       | NONE       | OPEN          | Infrastructure |   |
| 0    | C2101-305            | 5c:63:bf:69:b8:62 | 5%   | 1       | AES        | WPA2PSK       | Infrastructure |   |
| 0    | C2101                | b0:48:7a:60:09:36 | 81%  | 4       | AES        | WPA2PSK       | Infrastructure |   |
| 0    | public               | 70:65:82:06:f4:02 | 70%  | 6       | AES        | WPA2PSK       | Infrastructure |   |
| 0    | ChinaNet             | 00:23:ea:7e:eb:30 | 0%   | 6       | NONE       | OPEN          | Infrastructure |   |
| 0    | C2-305               | 64:9e:f3:9d:a8:38 | 0%   | 9       | TKIP       | WPAPSK        | Infrastructure |   |

15. Kies het netwerk waarmee u verbinding wilt maken.

16. Kies de beveiligingsmethode van uw netwerk en geef het wachtwoord (Key) van uw WIFI-netwerk op. Kies voor DHCP 'enable'.

| WiFi SSID<br>(Caution: case-sensitive)        | C2101<br>Search        |  |
|-----------------------------------------------|------------------------|--|
| Security Mode                                 | WPA2PSK V              |  |
| Encryption Type                               | AES 💌                  |  |
| Key (1~32 Bytes)<br>(Caution: case-sensitive) | 1234567890<br>Show Key |  |
| DHCP Select                                   | Enable 💌               |  |
| IP Address                                    |                        |  |
| Subnet Mask                                   |                        |  |
| WiFi Gateway                                  |                        |  |
| DNS Server                                    |                        |  |

- 17. De omvormer is nu verbonden met uw WIFI-netwerk en kan data verzenden aan de Omnik-portal.
- 18. Ga nu naar uw browser en toets het adres: <u>www.omnikportal.com</u> in, het onderstaande scherm verschijnt:

|      |          | Sic | ın In   |           |
|------|----------|-----|---------|-----------|
|      | ATT      |     | Email:  |           |
| C-NG |          | Pa  | ssword: |           |
| A A  | <b>N</b> |     | Rem     | nember me |

- 19. Ga naar 'Register now' en maak een nieuwe account aan.
- 20. Nadat u bent ingelogd kiest u in het menu voor 'Add site', vul hier alle gegevens in waaronder het serienummer dat u eerder heeft opgeschreven.

| Site Name      |             | * |
|----------------|-------------|---|
| Upload Image   | Default.jpg | ) |
|                |             |   |
|                |             |   |
|                |             |   |
|                |             |   |
|                | OK          |   |
| Capacity(KW)   |             | * |
| Panel          | 35 💌        |   |
| Inverter       | Omnik       |   |
| Datalogger S/N |             | * |

De aanmeldprocedrure is hiermee afgerond en u kunt nu via uw laptop, tabloid of smartphone de prestaties van uw installatie bekijken.

Voor vragen:

GenieusSolar 035-5336866 info@genieus.nl